# [MIS] \_\_\_\_

# 

# WebERP頁面無法登入時

# 請依據下方說明文件辦理MIS(NT)密碼遺失作業

# <u> 說明文件</u>

## <u> 步驟 1</u>

## 

| 😡 首頁 - IBM Lotus Notes                  |                     |                 |   |  |  |  |
|-----------------------------------------|---------------------|-----------------|---|--|--|--|
| 檔案(F) 編輯(E) 檢視(V) 建立(C) 動作(A) 文字(T) 工具( | D) 說明(H)            |                 |   |  |  |  |
| ] ※ ┖ @ 글 ▾ 🖥 🖯 🥹 🔄 💌                   | 🔽 b i u 🛯 🖉 🖉 - 🍽 🛛 | ≌≣挂≣→結ҨШ⊘∞Әҝ[   |   |  |  |  |
| ] Q Q & 🗃                               |                     |                 |   |  |  |  |
| A 首頁                                    |                     |                 |   |  |  |  |
|                                         | 按一                  | -下此處以取得「首頁」選項 ▼ |   |  |  |  |
|                                         |                     |                 |   |  |  |  |
|                                         |                     |                 |   |  |  |  |
|                                         |                     |                 |   |  |  |  |
|                                         |                     |                 |   |  |  |  |
| 45                                      |                     |                 |   |  |  |  |
|                                         | ● ● ●               | 3件 新增           |   |  |  |  |
|                                         |                     |                 |   |  |  |  |
|                                         | 18 日                | 曆 新增            |   |  |  |  |
|                                         |                     |                 |   |  |  |  |
|                                         |                     |                 |   |  |  |  |
|                                         |                     |                 |   |  |  |  |
|                                         | r man l             |                 | 1 |  |  |  |
|                                         | (1) (7)             | i辦事項 新增         |   |  |  |  |
|                                         |                     |                 |   |  |  |  |
|                                         | 1 記                 | 事本 新增           |   |  |  |  |
|                                         |                     |                 |   |  |  |  |
|                                         |                     |                 |   |  |  |  |
|                                         |                     |                 |   |  |  |  |
|                                         |                     |                 |   |  |  |  |

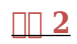

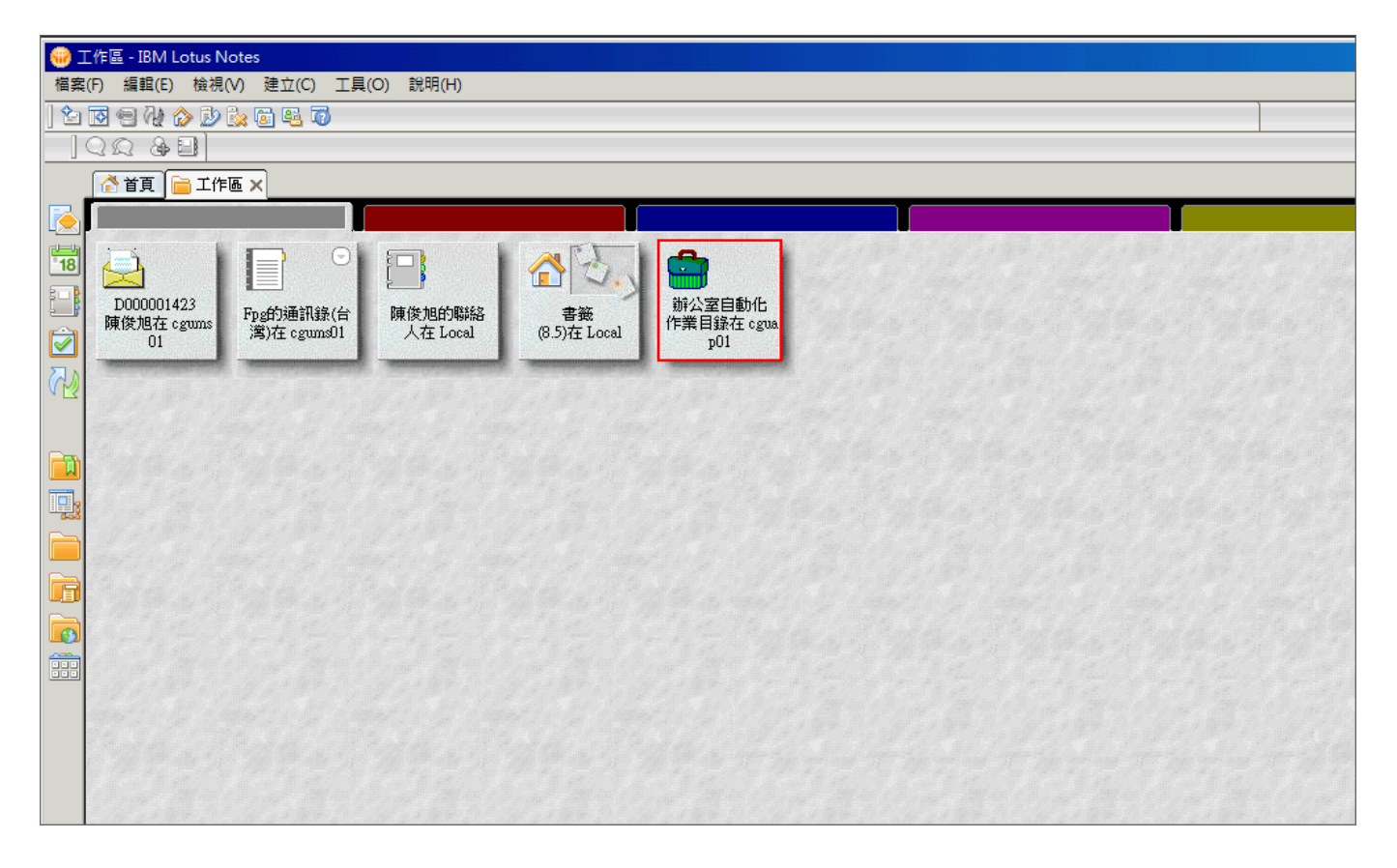

<u>步驟 3</u>

#### 

| ₩公室自動化作業目錄 - (09.資訊) - IBM Lotus Notes |                    |                    |  |  |  |  |
|----------------------------------------|--------------------|--------------------|--|--|--|--|
|                                        |                    |                    |  |  |  |  |
| 📔 <del>+</del> 号 😣 🍫 🍫 📼 🛱 🔍 💈         |                    |                    |  |  |  |  |
|                                        |                    |                    |  |  |  |  |
| 🔥 首頁 📄 工作區 🗙 🚔 辦公室自動                   | 作業目録 - (09.資訊) ×   |                    |  |  |  |  |
|                                        | 全部展開全部收合離開         | OA作業公告事項           |  |  |  |  |
| ※ 新公至自動化                               | Q. 視圖 '09.資訊' 中搜尋  |                    |  |  |  |  |
| 18 作業目錄                                |                    |                    |  |  |  |  |
|                                        |                    |                    |  |  |  |  |
| □ 全文檢索找表單                              | 作業名稱               | 制度                 |  |  |  |  |
| 人事管理                                   | ▼帳號申請              |                    |  |  |  |  |
| ✓ 生產管理                                 | FTP檔案伺服器傳輸申請單      | 蔡易旻 <mark>(</mark> |  |  |  |  |
| 財務管理                                   | NOTES帳號三個月未使用確認提示表 | 周立衡(               |  |  |  |  |
|                                        | NT及Notes帳號申請單      | 傅進銘(               |  |  |  |  |
| □□ 資材管理                                | VPN申請單             | 林金輝 <mark>(</mark> |  |  |  |  |
| 口, 工程管理                                | VPN使用合理性確認單        | 林俊男 <mark>(</mark> |  |  |  |  |
| ●                                      | VPN帳號使用確認單         | 林金輝 <mark>(</mark> |  |  |  |  |
| ▲ 保養官理<br>□ 広衛理察理                      | 大量個資外寄郵件申請單        | 謝鎮隆 <mark>(</mark> |  |  |  |  |
| 女 保 場 官 理                              | 光碟報表查詢作業帳號申請單      | 蔡易旻(               |  |  |  |  |
| 二 工地管座 目筋管理                            | 賴佳維(               |                    |  |  |  |  |
| ■ <sup> </sup>                         |                    |                    |  |  |  |  |
|                                        |                    |                    |  |  |  |  |
| all the second                         | ▶ 程式設計管理           |                    |  |  |  |  |
| ▶ 跨海外公司表單 ▶ 排程管理                       |                    |                    |  |  |  |  |
| 跨公司填單 ▶磁碟管理                            |                    |                    |  |  |  |  |
| 離開                                     | ▶ 儲存媒體管理           |                    |  |  |  |  |
|                                        | ▶ 設備管理             |                    |  |  |  |  |

步驟 4

| 😡 NT及Notes帳號申請單 - IBM Lotus Notes               |                                                      |                       |        |     |  |  |  |
|-------------------------------------------------|------------------------------------------------------|-----------------------|--------|-----|--|--|--|
| 檔案(F) 編輯(E) 檢視(V) 建立(C) 動作(A) 文字(T) 工具(O) 說明(H) |                                                      |                       |        |     |  |  |  |
| ] ※ ┖ @ @ ≠ . 8 8                               | ※中局局論→記事物 → b i μ Δ 2 Δ - 金陽市計画 - 谷家国 2 8 0 2 2 - 金麗 |                       |        |     |  |  |  |
|                                                 |                                                      |                       |        |     |  |  |  |
| 🛃 首頁 📄 工作區 🗙 🚔 辦公室自動化作                          | F業目錄 - (09.資訊) 🗙 🙀 NT及Notes帳號                        | 申請單 🗙 👬 N T 及 Notes 帳 | 號申請單 🗙 |     |  |  |  |
| ▶ NT及Notes帳                                     | 填單 重新整理 離開                                           |                       |        |     |  |  |  |
| 18 號申請單                                         | 公司部門                                                 | 填單人                   | 申請日期   | 申請別 |  |  |  |
|                                                 |                                                      |                       |        |     |  |  |  |
| □                                               |                                                      |                       |        |     |  |  |  |
| ▲ 個人待核簽文件                                       |                                                      |                       |        |     |  |  |  |
| 依公司部門                                           |                                                      |                       |        |     |  |  |  |
| 依目前處理者                                          |                                                      |                       |        |     |  |  |  |
| (4平編號<br>   ▼ 核答完成文件香諭                          |                                                      |                       |        |     |  |  |  |
| 依公司部門                                           |                                                      |                       |        |     |  |  |  |
| · · · · · · · · · · · · · · · · · · ·           |                                                      |                       |        |     |  |  |  |
|                                                 |                                                      |                       |        |     |  |  |  |
|                                                 |                                                      |                       |        |     |  |  |  |
|                                                 |                                                      |                       |        |     |  |  |  |
|                                                 |                                                      |                       |        |     |  |  |  |
|                                                 |                                                      |                       |        |     |  |  |  |
|                                                 |                                                      |                       |        |     |  |  |  |
|                                                 |                                                      |                       |        |     |  |  |  |
|                                                 |                                                      |                       |        |     |  |  |  |
| 目前伺服器:TPAP11                                    |                                                      |                       |        |     |  |  |  |

步驟 5

# 申請別選擇「遺失密碼」·申請項目選擇「NT 帳號」(說明:NT帳號就是 MIS帳號)

|    | 🚰 首頁 📄 工作區 🗙 🚔 辦公室自動化作業目錄 - (09.資訊) 🗙 🙀 NI及Notes 帳號申請單 🗙 🗌 NI及Notes 帳號申請單 🗙 |                          |           |                                                                                                    |                            |                                                                                                  |              |         |
|----|-----------------------------------------------------------------------------|--------------------------|-----------|----------------------------------------------------------------------------------------------------|----------------------------|--------------------------------------------------------------------------------------------------|--------------|---------|
| R  | 暫                                                                           | 存撤銷申請                    | 更改核簽者呈相   | 亥 離開                                                                                                    |                            |                                                                                                  |              |         |
| 18 | 核資                                                                          | §流程:                     | 0-528     |                                                                                                    |                            |                                                                                                  |              |         |
| 1  | NT及Notes帳號申請單                                                               |                          |           |                                                                                                    |                            |                                                                                                  |              |         |
|    |                                                                             |                          |           | 本單編號                                                                                                    | B200331009                 | 填單日期                                                                                             | 2020/03/31   |         |
|    |                                                                             |                          |           | 填單人員/電話                                                                                                    | D000001423                 | 公司部門代號                                                                                           | D0400        |         |
|    |                                                                             |                          |           | ।<br>त च                                                                                                    | 413-5496                   |                                                                                                  | _            |         |
|    | L                                                                           |                          |           | 公司                                                                                                    |                            | →<br>●<br>●<br>●<br>●<br>●<br>●<br>●<br>●<br>●<br>●<br>●<br>●<br>●<br>●<br>●<br>●<br>●<br>●<br>● |              |         |
|    |                                                                             |                          |           | - 「「」<br>「」<br>「」                                                                                                    |                            | 眯(至)                                                                                             | 貝爾中心         |         |
|    |                                                                             |                          |           | 順20回<br>    200   100   100   100   100   100   100   100   100   100   100   100   100   100   100   100   100   100 | 01新婚期                      | 由請項日                                                                                             | O NT能設       |         |
|    |                                                                             |                          |           |                                                                                                    | <ul> <li>2.註銷帳號</li> </ul> | TRATE                                                                                            | C Notes帳號    |         |
|    |                                                                             |                          |           |                                                                                                    | • 3. 遺失密碼                  |                                                                                                  | ○ NT及Notes帳號 |         |
|    |                                                                             |                          |           |                                                                                                    | ○ 4.變更異動                   |                                                                                                  |              |         |
|    |                                                                             |                          |           | 申請說明                                                                                                    |                            |                                                                                                  |              |         |
|    |                                                                             |                          |           | 附件                                                                                                    | í " <b>Ú</b>               |                                                                                                  |              |         |
|    | 1                                                                           |                          |           | NT帳號問題聯絡。                                                                                                    | 人查詢 Notes帳號問題聯             | 絡人查詢                                                                                             |              |         |
|    | L                                                                           |                          | L'EQTH    |                                                                                                    |                            |                                                                                                  |              |         |
|    | L                                                                           |                          | 「登理」※下列明細 | 內容若未即時更新                                                                                                    | ,請點選[重新整理]。                | 1-10                                                                                             |              |         |
|    | L                                                                           | 撤銷                       |           |                                                                                                    |                            |                                                                                                  |              |         |
|    | L                                                                           | [1]<br>[1]<br>[1]<br>[1] | 作自由       | 皮豆lí                                                                                                    | <b>就</b> 問得素瞭              | NT/Notes                                                                                         | 計三世          | 人司は     |
|    |                                                                             | - 現代                     | শহর       | 0000                                                                                                    | THE JE \$18,000            | NINOLES                                                                                          | 11/2006      | (24)中)日 |
|    |                                                                             |                          |           |                                                                                                    |                            |                                                                                                  |              |         |
|    | •                                                                           |                          |           |                                                                                                    |                            |                                                                                                  |              |         |

## 步驟 6

點選企業員工後·再點按鈕「選取人員/部門」

| 💮 (未                    | 🝿 (夫命名) - IBM Lotus Notes                       |                                                                              |  |  |  |  |  |
|-------------------------|-------------------------------------------------|------------------------------------------------------------------------------|--|--|--|--|--|
| 檔案(                     | 檔案(F) 編輯(E) 檢視(V) 建立(C) 動作(A) 文字(T) 工具(O) 說明(H) |                                                                              |  |  |  |  |  |
| 180                     | l 🗊 🕞 🖆 🕇 🗧                                     | ≥◎                                                                           |  |  |  |  |  |
|                         | 22 & 1                                          |                                                                              |  |  |  |  |  |
|                         | 👌 首頁 📄 工作區 :                                    | 🗙 💼 辦公室自動化作業目錄 - (09.資訊) 🗙 🙀 NT及 Notes 賬號申請單 🗙 🚮 NT及 Notes 賬號申請單 🗙 鞴 (未命名) 🗙 |  |  |  |  |  |
|                         | 存檔離開                                            |                                                                              |  |  |  |  |  |
|                         | 自請別                                             | 3.清失察碼                                                                       |  |  |  |  |  |
| 18                      | 申請項目                                            | NTifik                                                                       |  |  |  |  |  |
|                         |                                                 |                                                                              |  |  |  |  |  |
| $\overline{\mathbf{a}}$ | <b>帳</b> 騰別                                     | ○ 部門代表號                                                                      |  |  |  |  |  |
| R                       | 1000000                                         | 選取[人員/部門]                                                                    |  |  |  |  |  |
|                         | 部門代表態                                           |                                                                              |  |  |  |  |  |
|                         |                                                 | RA110001                                                                     |  |  |  |  |  |
|                         | NT/Notes帳號                                      |                                                                              |  |  |  |  |  |
|                         |                                                 |                                                                              |  |  |  |  |  |
|                         | 立体目1/成100                                       |                                                                              |  |  |  |  |  |
|                         | 百月二月煎煎煎                                         |                                                                              |  |  |  |  |  |
|                         | 中文姓名/職                                          | 17                                                                           |  |  |  |  |  |
|                         | 稱                                               | y -                                                                          |  |  |  |  |  |
|                         | 預設密碼                                            |                                                                              |  |  |  |  |  |
|                         |                                                 |                                                                              |  |  |  |  |  |
|                         |                                                 |                                                                              |  |  |  |  |  |
|                         |                                                 |                                                                              |  |  |  |  |  |
|                         |                                                 |                                                                              |  |  |  |  |  |

<u>步驟 7</u>

| <b>(ii</b>   | 😴 (未命名) - IBM Lotus Notes |                |                  |                                                                                                    |       |   |  |  |  |
|--------------|---------------------------|----------------|------------------|----------------------------------------------------------------------------------------------------|-------|---|--|--|--|
|              |                           |                |                  |                                                                                                    |       |   |  |  |  |
| 8            | xu@@ <b>₽.</b>            |                |                  |                                                                                                    |       |   |  |  |  |
|              |                           |                |                  |                                                                                                    |       |   |  |  |  |
|              |                           |                |                  |                                                                                                    |       |   |  |  |  |
|              | 大燈 施門                     |                |                  |                                                                                                    |       |   |  |  |  |
|              |                           | a set of using | 選擇帳號             |                                                                                                    |       | X |  |  |  |
| 18           | 申請別                       | 3. 道失密碼        |                  |                                                                                                    | 4     |   |  |  |  |
| 8 - <b>B</b> | 申請項目                      | NT帳號           | 前期人 限税 洪迷琴 找 以 持 | 2 P[姓名]欄位以動人姓名快速等点<br>(2014年)                                                                                                    |       |   |  |  |  |
|              |                           | ◎ 企業員工         | NI帳號             |                                                                                                    | 公司部門  |   |  |  |  |
|              | 帳號別                       | ○ 部門代表號        | D000000440       | 1.04                                                                                                    | D00AB |   |  |  |  |
| A            |                           | 選取[人員/部門]      | D000000441       | NUCA                                                                                                    | D3500 |   |  |  |  |
| V 💟          | ☆//目目/C:主바&               |                | D000000442       | A PULL                                                                                                    | D0400 |   |  |  |  |
|              | 的们不衣貌                     |                | D000000453       | P 96                                                                                                    | D3200 |   |  |  |  |
|              |                           |                | D000000455       | 847                                                                                                    | D5400 |   |  |  |  |
|              | NI/Notes帳號                |                | D000000457       | 1.44                                                                                                    | D2D00 |   |  |  |  |
|              |                           |                | D000000460       | 40-10 C                                                                                                    | D0540 |   |  |  |  |
|              |                           | 公司:            | D000000461       | 11.C.M                                                                                                    | D2D00 |   |  |  |  |
|              | 部門/廠區                     | 部門:            | D000000465       | # 76/10                                                                                                    | D1200 |   |  |  |  |
|              |                           | 廠區:            | D000000466       | 10 M 10                                                                                                    | D3000 |   |  |  |  |
|              | 中文姓名/職                    | r<br>_1        | D000000467       | 41.0                                                                                                    | D1200 |   |  |  |  |
|              | 稱                         | /              | D000000468       | 11.00                                                                                                    | D0600 |   |  |  |  |
|              | 預設密碼                      |                | D000000469       | 5.86                                                                                                    | D1900 |   |  |  |  |
|              |                           |                | D000000480       | #E +> 14E                                                                                                    | D170W |   |  |  |  |
|              |                           |                | D000000483       | W1.45                                                                                                    | D2200 |   |  |  |  |
|              |                           |                | D000000485       | and the second second se | D1700 |   |  |  |  |
|              |                           |                | D000000486       | 10.04                                                                                                    | D1300 |   |  |  |  |
|              |                           |                | D000000493       | # # P                                                                                                    | D170W |   |  |  |  |
|              |                           |                | D000000494       | 1001                                                                                                    | D2700 | Ţ |  |  |  |

# 選擇要變更密碼的同仁 NT帳號 (即所謂的MIS帳號)

## <u>步驟 8</u>

| <b>(iii</b> ) (iii | 🙀 (未命名) - IBM Lotus Notes                                            |             |                                                                              |  |  |  |  |
|--------------------|----------------------------------------------------------------------|-------------|------------------------------------------------------------------------------|--|--|--|--|
| 檔案                 | 榴案(F) 編輯(E) 檢視(V) 建立(C) 動作(A) 文字(T) 工具(O) 說明(H)                      |             |                                                                              |  |  |  |  |
| 8                  | ╳┖╘╔╔ <u>;</u> -╏╏╏╝ - I - Ib <i>i</i> ЦД/᠘-╡╚ЁЁ┋╴ᡘᡧ▦⊘∞┨ <b>ぷ┎</b> ┇ |             |                                                                              |  |  |  |  |
|                    | 01                                                                   | 2 & 💷       |                                                                              |  |  |  |  |
|                    |                                                                      | 首頁 📄 工作區 🤉  | 🗙 🚰 辦公室自動化作業目錄 - (09.資訊) 🗙 🙀 NT及 Notes 帳號申請單 🗙 🐝 NT及 Notes 帳號申請單 🗙 🐝 (未命名) 🗙 |  |  |  |  |
|                    | 存                                                                    | 檔離開         |                                                                              |  |  |  |  |
|                    |                                                                      | 申請別         | 3.遺失密碼                                                                       |  |  |  |  |
|                    |                                                                      | 申請項目        | NT帳號                                                                         |  |  |  |  |
|                    |                                                                      |             | ◎ 企業員工                                                                       |  |  |  |  |
|                    |                                                                      | 帳號別         | ○ 部門代表號                                                                      |  |  |  |  |
| 5                  |                                                                      |             | 選取[人員/部門]                                                                    |  |  |  |  |
|                    |                                                                      | 部門代表號       |                                                                              |  |  |  |  |
| -                  |                                                                      |             |                                                                              |  |  |  |  |
|                    |                                                                      | NT/Notes帳號  | D000000442                                                                   |  |  |  |  |
|                    |                                                                      |             |                                                                              |  |  |  |  |
|                    |                                                                      | 可友/明/咳回     | 公司:レ<br>部時:0400                                                              |  |  |  |  |
|                    |                                                                      | TIM JUNK DE | 高品:X                                                                         |  |  |  |  |
|                    |                                                                      | 中文姓名/職      | f market i                                                                   |  |  |  |  |
|                    |                                                                      | 稱           | /組員                                                                          |  |  |  |  |
|                    |                                                                      | 預設密碼        |                                                                              |  |  |  |  |
|                    |                                                                      |             |                                                                              |  |  |  |  |
|                    |                                                                      |             |                                                                              |  |  |  |  |
|                    |                                                                      |             |                                                                              |  |  |  |  |
|                    |                                                                      |             |                                                                              |  |  |  |  |
|                    |                                                                      |             |                                                                              |  |  |  |  |

步驟 9

## 申請說明處請填寫「遺失密碼須重新辦理申請」 · 點「呈核」

| 1 🛞 | ₩ NT及Notes帳號申請單 - IBM Lotus Notes         |                         |                            |                 |              |  |  |  |
|-----|-------------------------------------------|-------------------------|----------------------------|-----------------|--------------|--|--|--|
| 檔案  | 檔案(F) 編輯(E) 檢視(V) 建立(C) 動作(A) 工具(O) 說明(H) |                         |                            |                 |              |  |  |  |
| ] 🖻 | ] 🚔 ▼ 🕂 🔕 🍕 🌴 🖶 🛅 🛱 🔍 🤔 🔞                 |                         |                            |                 |              |  |  |  |
|     |                                           |                         |                            |                 |              |  |  |  |
|     | 🔥 首頁 📄 工作區 🗙 🚔 辦公室自動化作業                   | 業目錄 - (09.資訊) 🗙 🙀 N T A | ENotes帳號申請單 🗙 👬 NT及Notes   | 帳號申請單 🗙 👬 (未命名) | ×            |  |  |  |
|     | 暫存 撤銷申請 更改核簽者 呈相                          | 亥 離開                    |                            |                 |              |  |  |  |
| 18  |                                           |                         |                            |                 |              |  |  |  |
|     |                                           |                         | NT及Note                    | es帳號申請單         |              |  |  |  |
|     |                                           | 本單編號                    | B200331009                 | 填單日期            | 2020/03/31   |  |  |  |
|     |                                           | 填單人員/電話                 | D000001423                 | 公司部門代號          | D0400        |  |  |  |
|     |                                           |                         | 413-5496                   |                 |              |  |  |  |
|     |                                           | 公司                      | 長庚大學                       | 事業部             |              |  |  |  |
|     |                                           | 廠處                      | 資訊中心                       | 課(室)            | 資訊中心         |  |  |  |
|     |                                           | 廠區                      | (X)林口                      |                 |              |  |  |  |
| Π.  |                                           | 申請別                     | ○ 1.新增帳號                   | 申請項目            | ● NT帳號       |  |  |  |
|     |                                           |                         | ○ 2.註銷帳號                   |                 | ○ Notes帳號    |  |  |  |
|     |                                           |                         | <ul> <li>3.遺失密碼</li> </ul> |                 | ○ NT及Notes帳號 |  |  |  |
|     |                                           |                         | ○ 4.變更異動                   |                 |              |  |  |  |
|     |                                           | 申請說明                    | 「遺失密碼須重新辦理申請」              |                 |              |  |  |  |
|     |                                           | 附件                      | í j <mark>ŵ</mark> l       |                 |              |  |  |  |
|     |                                           | NT帳號問題聯絡人習              | 「新」 Notes 帳號問題 聯絡」         | 人查詢             |              |  |  |  |
|     | 新增 重新整理 ※下列明細內容若未即時更新,請點選[重新整理]。          |                         |                            |                 |              |  |  |  |
|     | 撤銷                                        |                         |                            |                 |              |  |  |  |